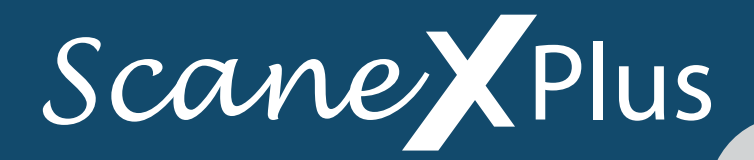

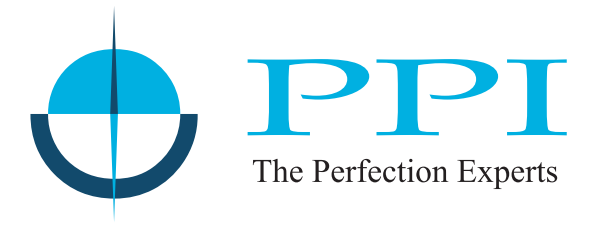

# Multi-Channel Universal Process Value Scanner with Common / Independent Alarm Relays

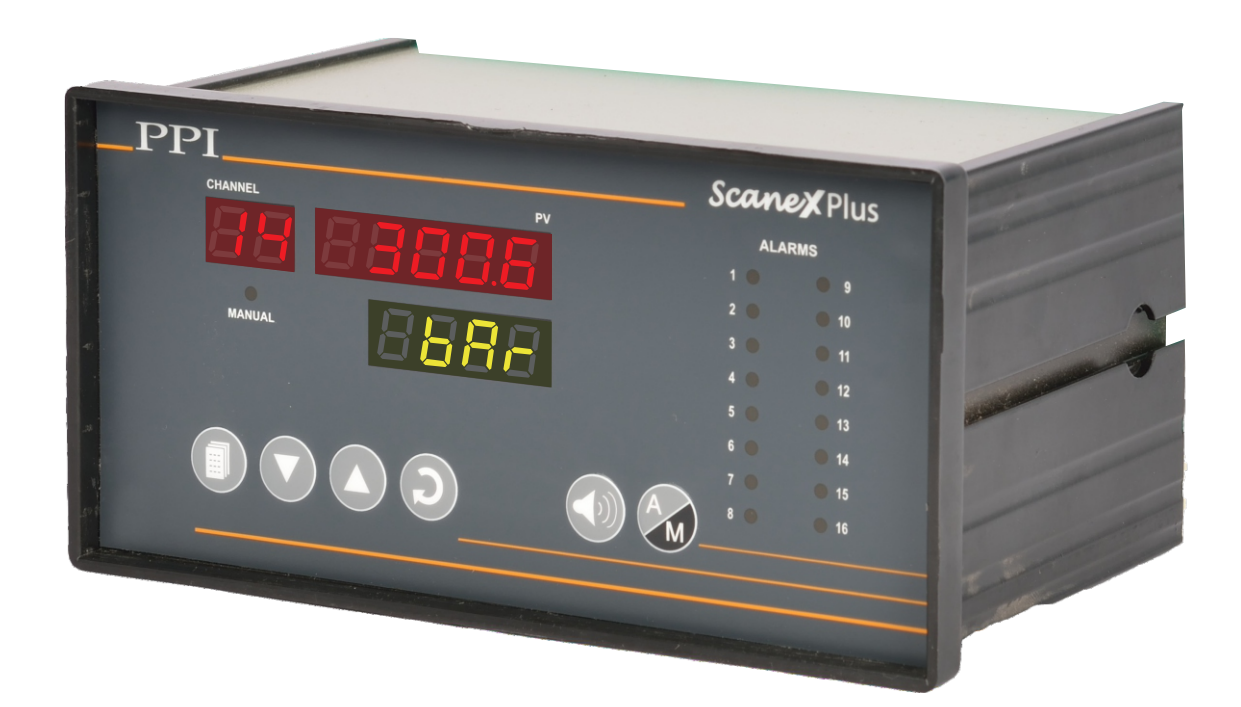

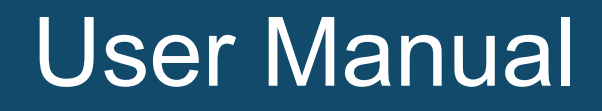

# CONTENTS

| 1. | PANEL MOUNTING AND ELECTRICAL CONNECTIONS | 1  |
|----|-------------------------------------------|----|
| 2. | FRONT PANEL LAYOUT                        | 5  |
| 3. | BASIC OPERATION                           | 7  |
| 4. | SET UP MODE : ACCESS AND OPERATION        | 10 |
| 5. | CONFIGURATION PARAMETERS                  | 12 |
| 6. | ALARM CONFIGURATION PARAMETERS            | 19 |
| 7. | ALARM SETTING PARAMETERS                  | 20 |
| 8. | SUPERVISORY PARAMETER                     | 22 |
| AF | PENDIX-A : DC LINEAR SIGNAL INTERFACE     | 23 |
| AF | PENDIX-B : BOTTOM / TOP CLIPPING          | 25 |

# Section 1 PANEL MOUNTING AND ELECTRICAL CONNECTIONS

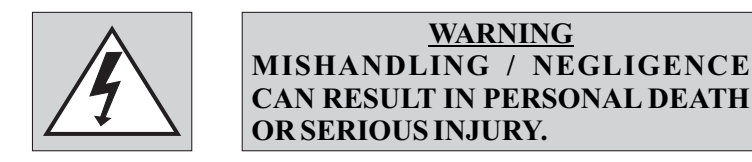

PANEL CUTOUT

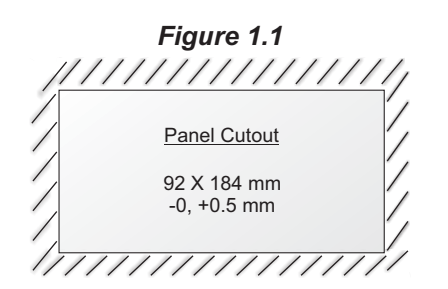

#### PANEL MOUNTING

Follow the steps below for mounting the instrument on panel :

- 1. Prepare a cutout to the size shown in Figure 1.1.
- 2. Remove the Panel Mounting Clamp from the instrument Enclosure.
- 3. Insert the rear of the enclosure through the panel cutout from the front of the mounting panel.
- 4. Fix the mounting clamp pair such that it ensures secured mounting of the enclosure against the panel wall.

#### **ELECTRICAL CONNECTIONS**

Observe the followings while making electrical connections.

- 1. Run power supply cables separated from sensor (Thermocouple/RTD/mA/mV/V) cables. If the cables are run through conduits, use separate conduits for power supply cable and sensor cables.
- 2. Use appropriate fuses and switches, wherever necessary, for driving the high voltage loads to protect the instrument from any possible damage due to high voltage surges of extended duration or short-circuits on loads.
- 3. Switch-off the power supply while making / removing any connections.

The Figure 1.2(a) & Figure 1.2(b) shows the **Old** terminals viewed from the rear side, with the scanner label upright, for 8 Channel & 16 Channel versions, respectively.

#### (1) Old Version

| Figure 1.2(a) : 8 Channel                                                                                                    |                                                                                                    |  |
|----------------------------------------------------------------------------------------------------|----------------------------------------------------------------------------------------------------|--|
|                                                                                                    | Alarm Outputs<br>RLY-1 RLY-2 RLY-3 RLY-4<br>IC NOIC NOIC NOI<br>71 72 73 74 75 76 77 78                                                                                                    |  |
| Al-2<br>35 36 37 38 39 40 41 42 43 44 45 46 47 48 49 50<br>Al-1<br>Al-1<br>Al-3<br>Al-3<br>Al-5<br>Al-5<br>Al-7<br>1 2 3 4 5 6 7 8 9 10 11 12 13 14 15 16 | R5445<br><b>F</b><br><b>G7</b><br><b>G7</b><br><b>G8</b><br><b>Supply</b><br><b>S1</b><br><b>S2</b><br><b>S2</b><br><b>S4</b><br><b>S1</b><br><b>S1</b><br><b></b> |  |

# Figure 1.2(b) : 16 Channel

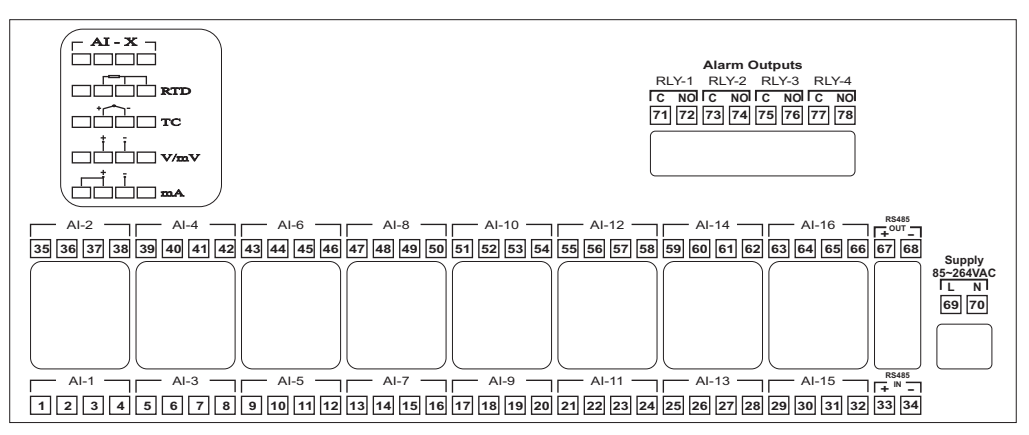

# **INPUT CHANNELS**

All input channels are identical from wiring connection viewpoint. For explanation purpose, the 4 terminals pertaining to each channel have been marked as T1, T2, T3 & T4 in the following pages. The descriptions below apply to all the channels with no deviations.

# Thermocouple

Connect Thermocouple Positive (+) to terminal T2 and Negative (-) to terminal T3 as shown in **Figure 1.3(a)**. Use the correct type of Thermocouple extension lead wires or compensating cable for the entire distance ensuring the correct polarity throughout. Avoid joints in the cable.

# RTD Pt100 (3-wire or 2-wire)

For 3-wire configuration, connect single leaded end of **RTD** bulb to terminal T2 and the double leaded ends to terminals T3 and T4 (interchangeable) as shown in **Figure 1.3(b)**. Use copper conductor leads of very low resistance ensuring that all 3 leads are of the same gauge and length. Avoid joints in the cable.

For 2-wire configuration, connect the 2 sensor wires to terminal T2 and T3 (interchangeable). Also **short** terminals T3 & T4.

# DC Linear Voltage (mV / V)

Use a shielded twisted pair with the shield grounded at the signal source for connecting mV / V source. Connect common (-) to terminal T3 and the signal (+) to terminal T2, as shown in **Figure 1.3(c)**.

# DC Linear Current (mA)

Use a shielded twisted pair with the shield grounded at the signal source for connecting mA source. Connect common (-) to terminal T3 and the signal (+) to terminal T2. Also **short** terminals T1 & T2. Refer **Figure 1.3(d)**.

#### Figure 1.3(a)

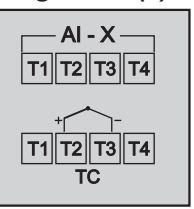

Figure 1.3(b)

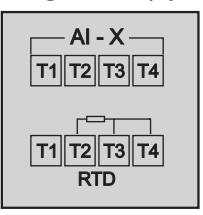

Figure 1.3(c)

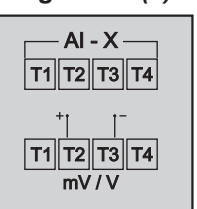

Figure 1.3(d)

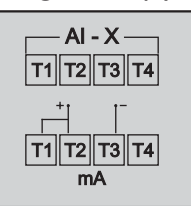

The Figure 1.4 shows the **New** terminals viewed from the rear side, with the scanner label upright.

# (2) New Version

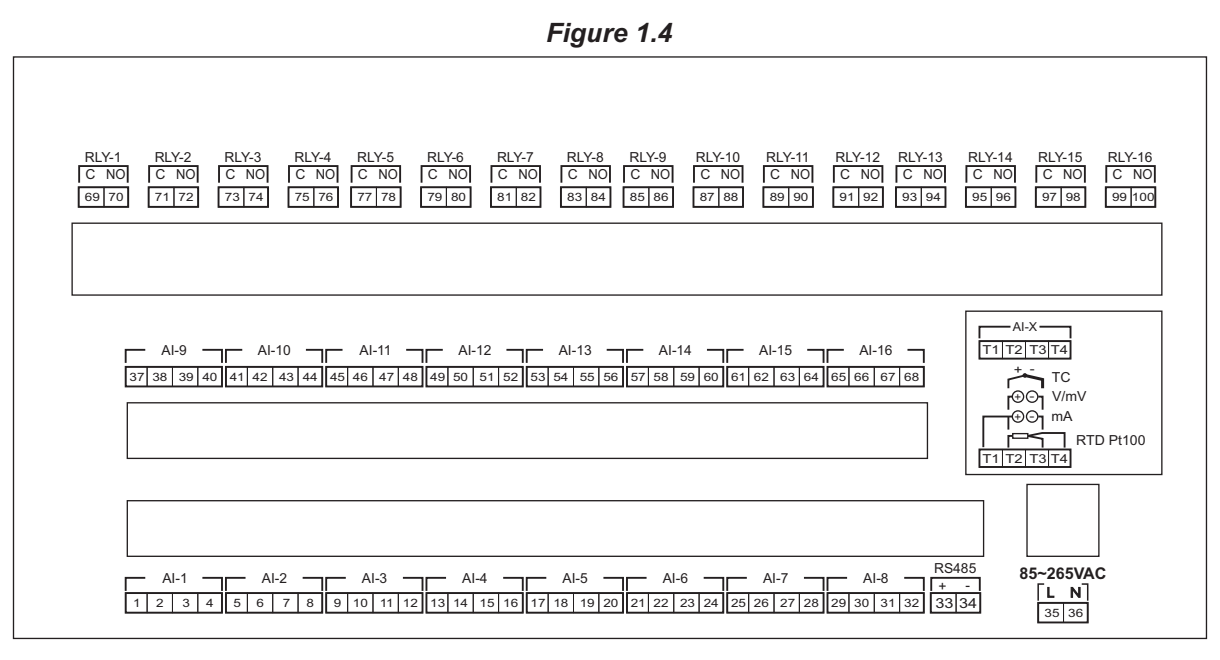

# **INPUT CHANNELS**

Each of the 4/8/12 or 16 input channels are identical from wiring connection viewpoint. The 4 terminals are marked in below description as T1, T2, T3 & T4. The descriptions below apply to all the channels with no deviations.

# Thermocouple

Connect Thermocouple Positive (+) to terminal T2 and Negative (-) to terminal T3 as shown in *Figure 1.5(a)*. Use the correct type of Thermocouple extension lead wires or compensating cable for the entire distance ensuring the correct polarity throughout. Avoid joints in the cable.

# DC Linear Voltage (mV / V)

Use a shielded twisted pair with the shield grounded at the signal source for connecting mV / V source. Connect common (-) to terminal T3 and the signal (+) to terminal T2, as shown in **Figure 1.5(b)**.

# DC Linear Current (mA)

Use a shielded twisted pair with the shield grounded at the signal source for connecting mA source. Connect common (-) to terminal T3 and the signal (+) to terminal T2. Also **short** terminals T1 & T2. Refer **Figure 1.5(c)**.

# RTD Pt100, 3-wire

Connect single leaded end of **RTD** bulb to terminal T2 and the double leaded ends to terminals T3 and T4 (interchangeable) as shown in **Figure 1.5(d)**. Use copper conductor leads of very low resistance ensuring that all 3 leads are of the same gauge and length. Avoid joints in the cable.

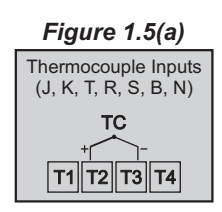

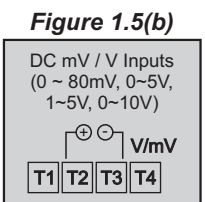

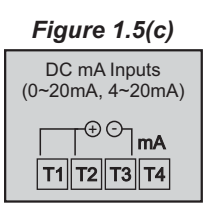

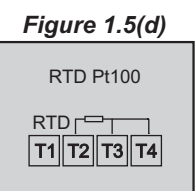

# OUTPUTS

There are up to 16 Relay Outputs provided. The relay connections are shown in Figure 1.6 below.

# Relay

Potential-free Relay changeover contacts NO (Normally Open) and C (Common) rated 10A/240VAC (resistive load) are provided as Relay output.

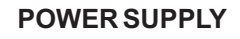

The instrument accepts single phase, 50/60 Hz Line Voltage ranging from 85 to 264 VAC. Use wellinsulated copper conductor wire of the size not smaller than 0.5 mm<sup>2</sup> for power supply connections. Connect Line (Phase) supply line to terminal marked 'L' and Neutral (Return) supply line to terminal marked 'N' as shown in Figure 1.7

# SERIAL COMMUNICATION PORT

Connect terminal (+) and (-) of the Instrument to the positive (+) and negative (-) terminal of the master device.

#### Note

PC as a master device cannot be connected (wired) directly to the instrument as PC is equipped with RS232 serial port which is not directly compatible with RS485 port on Instrument side. In such cases use RS232 / RS485 converter as a bridge.

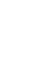

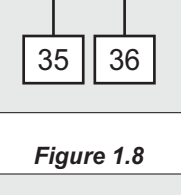

Figure 1.7

Ν

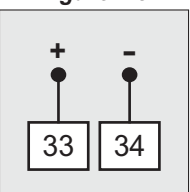

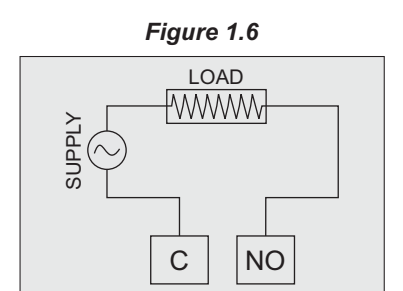

# Section 2 FRONT PANEL LAYOUT

The front panel comprises of digital readouts, LED indicators and membrane keys as shown in Figure 2.1 below.

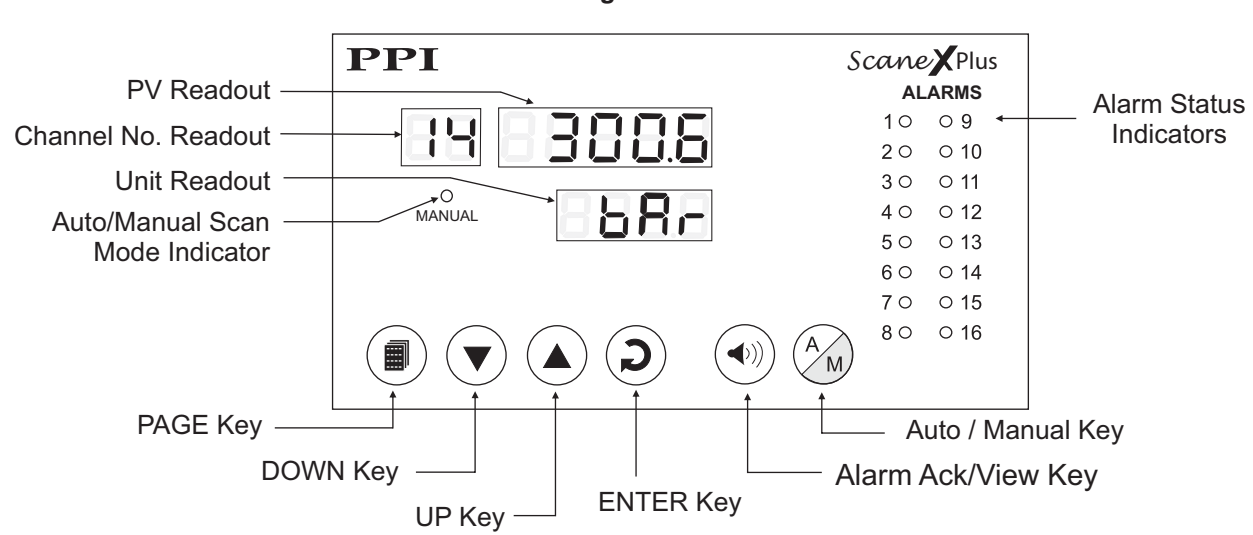

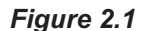

#### READOUTS

The PV Readout is a 5 digit, 7-segment bright red LED display that displays the PV (Process Value). In Set-up Mode, the PV Readout displays parameter values/options.

The Channel No. Readout is a 2 digit, 7-segment bright red LED display that shows the Channel No. for which the PV Readout shows the PV. In Set-up Mode, the Channel No. Readout remains blank.

The Unit Readout is a 4 digit, 7-segment bright green LED display and usually displays the 'Unit' pertaining to the PV Readout. In Set-up Mode, the Unit Readout displays parameter name (prompts).

#### INDICATORS

There is a single 3 mm red LED indicator that shows the Auto/Manual Scan Mode Status. A group of 16 red LEDs show the Alarm Status for each of 16 channels. Refer table 2.1 below.

| Indicator           | Function                                                    |  |
|---------------------|-------------------------------------------------------------|--|
| MANUAL              | Glows ON when the Scanner is put in Manual Scan Mode.       |  |
| ALARMS<br>(1 to 16) | Flashes if the corresponding channel is in Alarm condition. |  |

Table 2.1

# KEYS

There are six tactile keys provided on the front panel for setting-up the parameter values and for other functions & commands. The Table 2.2 below lists each key and the associated function.

| Symbol | Key               | Function                                                                                                    |  |
|--------|-------------------|----------------------------------------------------------------------------------------------------|--|
|        | PAGE              | Press to enter / exit Set-up Mode                                                                                                    |  |
|        | DOWN              | Press to decrease the parameter value. Pressing once decreases the value by one count; holding the key pressed speeds up the change.                                                                |  |
|        | UP                | Press to increase the parameter value. Pressing once increases<br>the value by one count; holding the key pressed speeds up the<br>change.                                                          |  |
| 2      | ENTER             | <ul> <li>Press to store the set parameter value and to scroll to the next parameter.</li> <li>Press to Acknowledge any pending Alarm(s) and to View details of the channels under Alarm.</li> </ul> |  |
|        | Alarm<br>Ack/View |                                                                                                    |  |
| A M    | Auto /<br>Manual  | Press to toggle between Auto and Manual Scan Mode. In Manual Scan Mode, Use UP / DOWN keys to the desired channel.                                                                                  |  |

----

Table 2.2

# Section 3 BASIC OPERATION

#### **POWER-UP**

Upon switching on the power to the unit, all displays and indicators are lit on for approximately 3 seconds during which time the Scanner runs a self initialization sequence.

#### MAIN DISPLAY MODE

After the self initialization sequence, the Scanner enters MAIN Display Mode. The PV Readout starts showing the measured PV (Process value) with the corresponding channel number being shown on the Channel No. Readout. The MAIN Display Mode is one that shall be used most often.

The Scanner may be configured to operate in either Auto or Manual Scan Mode. The Power-on default mode is 'Auto Scan Mode'. Use front panel key 'A/M' to toggle between the Auto and Manual Scan Mode.

#### Auto Scan Mode

In this mode, the Scanner shows the Process Value for each channel sequentially at a periodic interval, called 'Scan Rate'. The Scan Rate is user settable from 1 to 99 seconds. The channels are displayed in ascending (increasing) order with the last channel automatically rolling over to the first channel. In Auto Scan Mode, the front indicator marked 'MANUAL' remains OFF.

#### Manual Scan Mode

In this mode, the Scanner keeps displaying the Process Value for the selected channel indefinitely. The user can switch to and hold any desired channel by using UP/DOWN keys. In Manual Scan Mode, the front indicator marked 'MANUAL' is lit ON.

#### ALARM SYSTEM

There are up to 4 soft Alarms (AL-1 to AL-4) available for each channel.

## **Status Indication**

There are 16 front panel Alarm Status LEDs, one for each channel. If any one or more set Alarm for a channel is active, the corresponding front panel indicator flashes.

#### Relay Activation & Acknowledge

The 4 Relay Outputs (RLY-1 to RLY-4) are mapped with the 4 Alarms (AL-1 to AL-4) as explained below in Table 3.1.

| Output | Associated Alarm | Relay Activation                              |
|--------|------------------|-----------------------------------------------|
| RLY-1  | AL-1             | If Alarm-1 for any one or more channels is ON |
| RLY-2  | AL-2             | If Alarm-2 for any one or more channels is ON |
| RLY-3  | AL-3             | If Alarm-3 for any one or more channels is ON |
| RLY-4  | AL-4             | If Alarm-4 for any one or more channels is ON |

Table 3.1

The front panel Alarm Ack/View key is used to mute the *Audio Alarm* or to bring the system out of *Trip Condition*. The effect of acknowledge function depends both on the Relay Logic (Direct / Reverse) and Latched / Un-Latched operation. Note that Acknowledging the alarm only de-activates the relay output and does not remove the Alarm condition. Refer Table 3.2 for effect of Acknowledge Key.

| Relay Logic Latched |     | Effect of Acknowledge Key                                                                  |  |
|---------------------|-----|--------------------------------------------------------------------------------------------|--|
| Direct<br>(Alarm)   | No  | Switches OFF the Alarm output                                                              |  |
| Reverse<br>(Trip)   | No  | No effect                                                                                  |  |
| Direct<br>(Alarm)   | Yes | Switches OFF the Alarm output provided no Alarm condition is pending                       |  |
| Reverse<br>(Trip)   | Yes | Switches ON the Trip relay (brings out of tripping) provided no Alarm condition is pending |  |

| Table 3 | 3.2 |
|---------|-----|
|---------|-----|

#### **Detail Alarm View**

Pressing the Alarm Ack/View key also provides complete Alarm status information for the channels under alarm condition. The Unit Readout indicates the 'Channel Number' under Alarm and the corresponding 'Alarm Number(s)' are indicated on the PV Readout. The UP/DOWN keys can be used to scroll through all the channels under Alarm.

The example Figure 3.1 below illustrates the case : Channel-2 and Channel-12 are currently under Alarm condition. The active Alarms for Channel-2 are Alarm-1 and Alarm-4 while for Channel-12 it is only Alarm1.

Note : Pressing the Alarm Ack/View key has no effect if none of the channels is under Alarm condition.

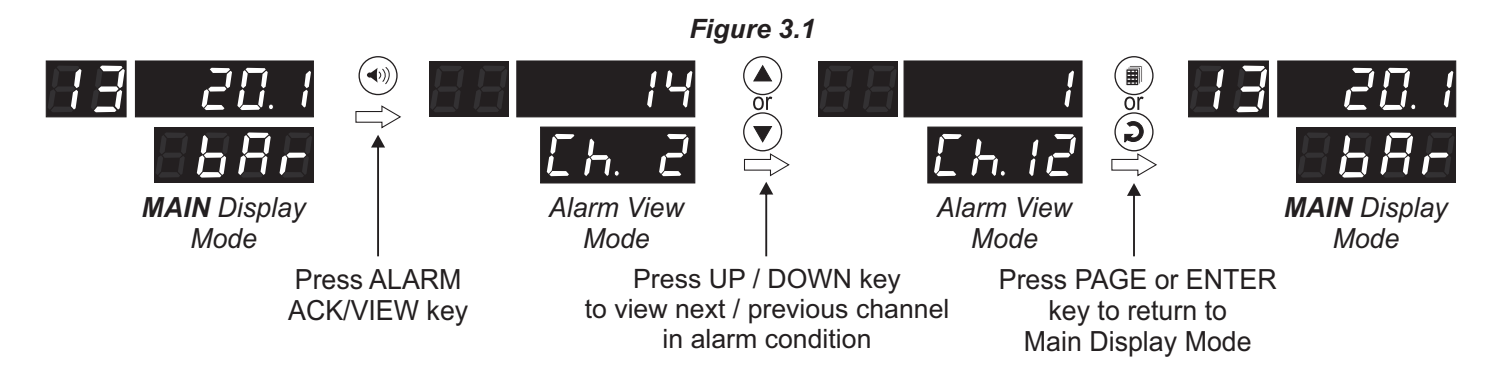

#### **PV ERROR INDICATION**

In case the PV falls below the Minimum Range or rises above the Maximum Range specified for the selected 'Input Type' or in case the input sensor is open / broken; the PV Readout flashes the error messages listed in Table 3.3 below. The Figure 3.2 illustrates an open sensor condition for channel-14, for example.

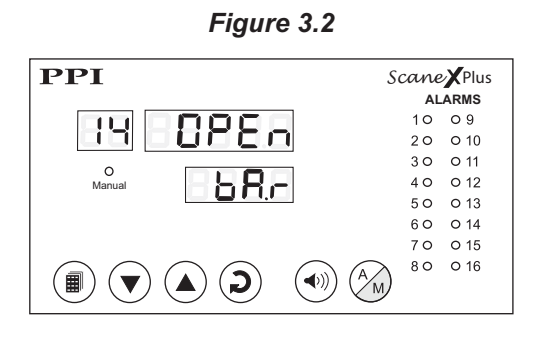

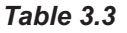

| Message | PV Error Type                        |
|---------|--------------------------------------|
| 0r      | Over-range<br>(PV above Max. Range)  |
| Цг      | Under-range<br>(PV below Min. Range) |
| OPEn    | Open<br>(Sensor open / broken)       |

# **OPERATOR PAGE & PARAMETERS**

The Operator page contains the parameters that are used most frequently and the commands that are required for day-to-day operation. This page is not locked for editing by Master Lock. The Figure 3.2 below illustrates how to access Operator Page (Page 0).

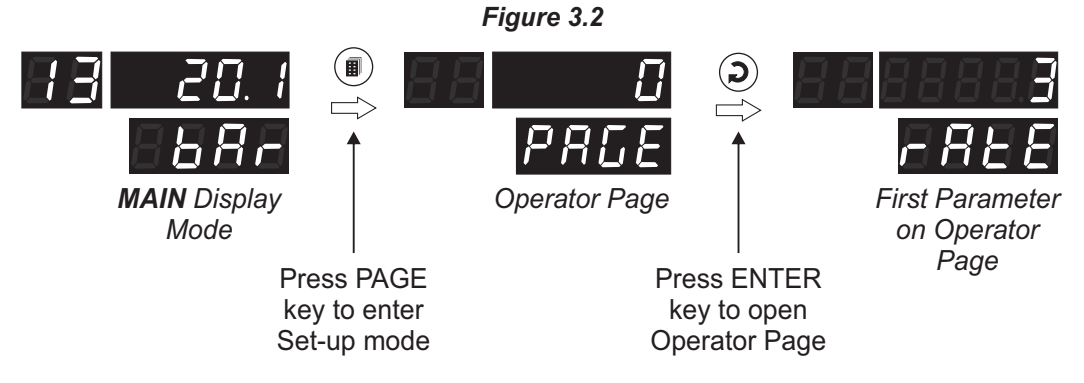

The Operator Page parameters are listed in Table 3.4 below.

| Parameter Description                                                                                                    | Settings<br>(Default Value)                             |
|----------------------------------------------------------------------------------------------------|---------------------------------------------------------|
| SCAN RATE $\begin{tabular}{lllllllllllllllllllllllllllllllllll$                                                                                                    | 1 Sec. to 99 Sec.<br>(Default : 3 Sec.)                 |
| RESET COMMAND- 5 LThis feature clears the current Min/Max values of all Channels and<br>starts afresh monitoring the channels for new highest and lowest<br>values.For resetting, set the reset command to 'Yes'. | No<br><b>SES</b><br>(Default : No)                      |
| CHANNEL NUMBERSelect the channel no. whose Min/Max PV is to be viewed.This Parameter reappears cyclically after viewing Max/Min Values<br>for each selected channel number.                                       | 1 to Actual no. of<br>Channels to Scan<br>(Default : 1) |
| MAXIMUM PV       H ,         The maximum PV attained by the selected channel.                                                                                                    | View Only<br>(Default : NA)                             |
| MINIMUM PV Lattained by the selected channel.                                                                                                    | View Only<br>(Default : NA)                             |

# Section 4 SET UP MODE : ACCESS AND OPERATION

There are many user settings that determine how the instrument will function or operate. These setting are called Parameters.

For the convenience and ease of operation, the various parameters have been grouped separately depending upon the functions they define. Each such group is called a PAGE. Each PAGE is assigned a unique number, called PAGE NUMBER, for its access. The parameters contained in a PAGE are presented in a fixed sequence to the user for setting. The user can access a desired PAGE by entering its PAGE NUMBER and can select and set the desired parameter values.

# PARAMETER PROMPTS

Each parameter has an identifying tag, called the Parameter Prompt. While setting parameter values in a PAGE, the parameter prompt is always displayed on the Unit Readout and its current value is displayed on the PV Readout.

#### ACCESSING A PAGE

Each PAGE is accessible only from the MAIN Display Mode. That is, from the current PAGE, the user must return to the MAIN Display Mode before the other PAGE can be accessed.

Figure 4.1 illustrates access to the desired PAGE from MAIN Display Mode.

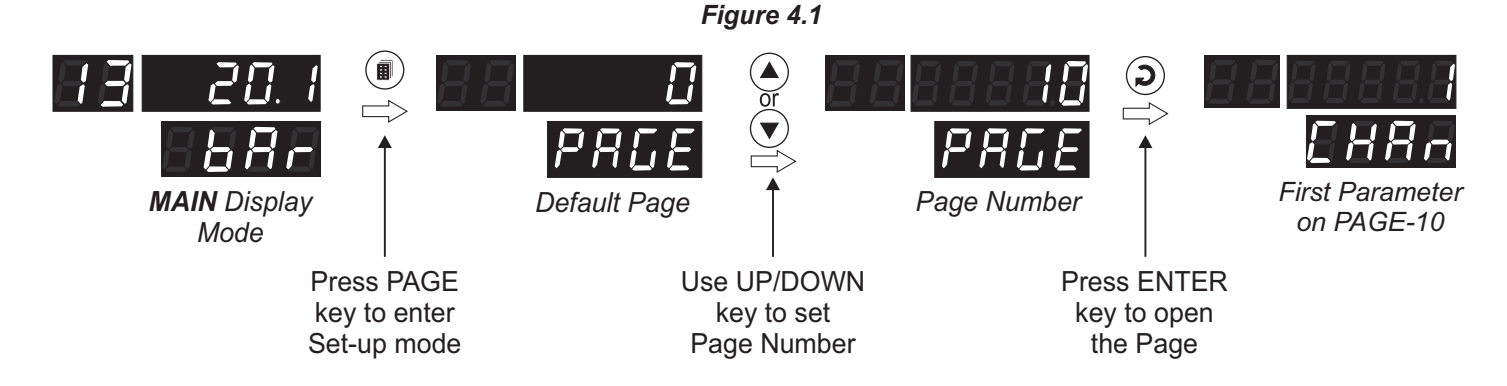

#### **ADJUSTING PARAMETER VALUES**

For accessing and adjusting the parameter, one must first open the PAGE containing the parameter.

Figure 4.2 illustrates how to access the desired parameter(s) and adjust the corresponding value(s). The illustration shows accessing the parameter 'Alarm Type' for Alarm-1 of Channel-1 and changing its value from 'None' to 'Process High'. Press PAGE key to revert to MAIN Mode.

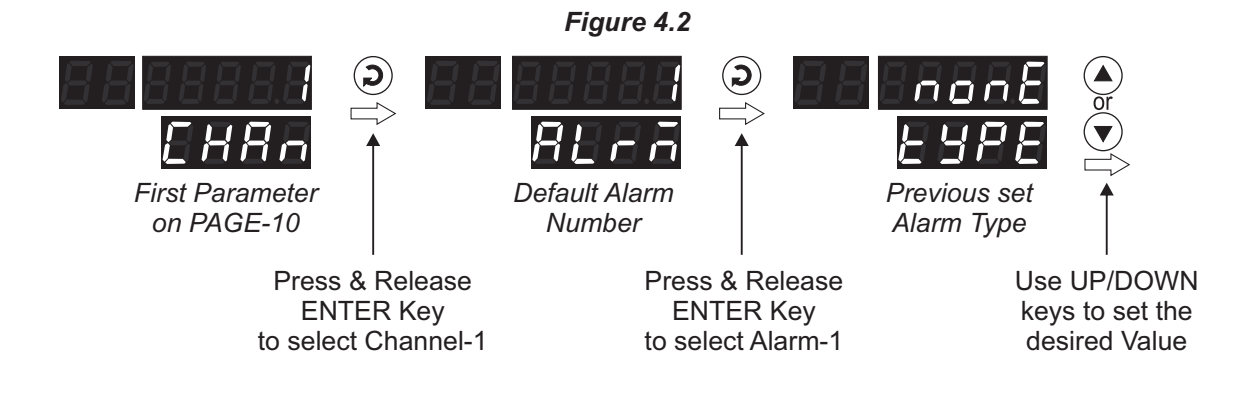

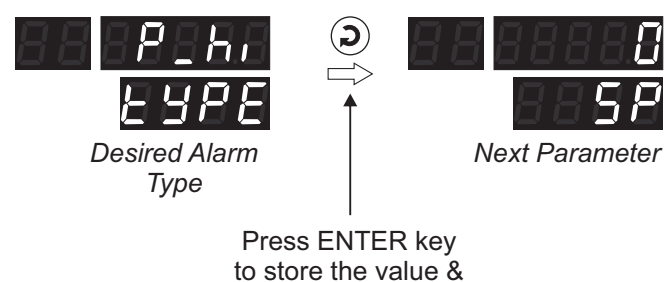

move to next Parameter

# PARAMETER LOCKING

For protecting the parameter values from unauthorized / accidental alterations, the parameter adjustments can be Locked. The Operator Page is not affected by locking. The Figure 4.3 illustrates the steps for Locking.

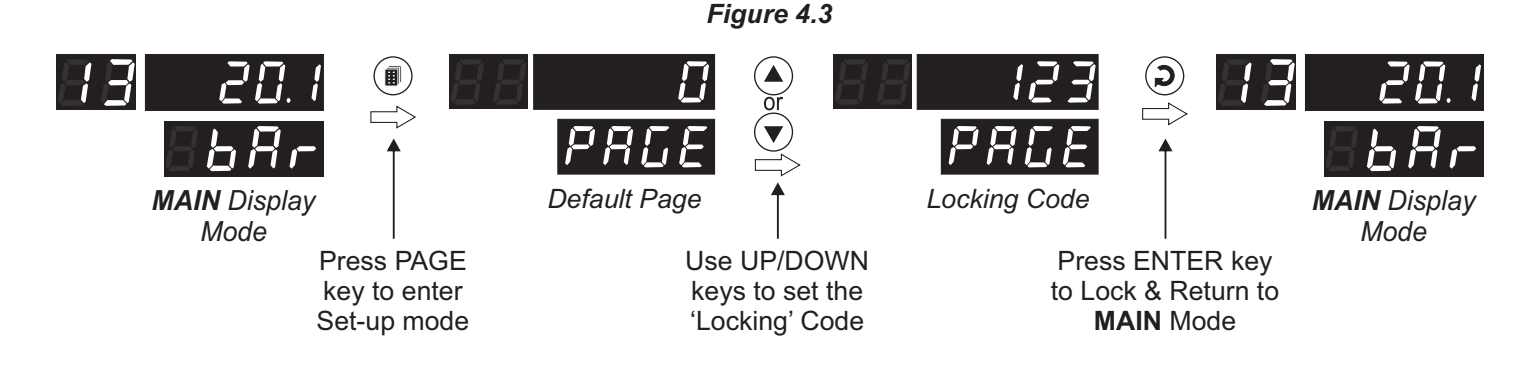

For **Un-Locking**, repeat the sequence of steps shown in Figure 4.3 twice.

# SETTING DEFAULT VALUES

The instrument is shipped from the factory with all the parameters set to their default values. Refer Figure 4.4 below for regaining the factory default values.

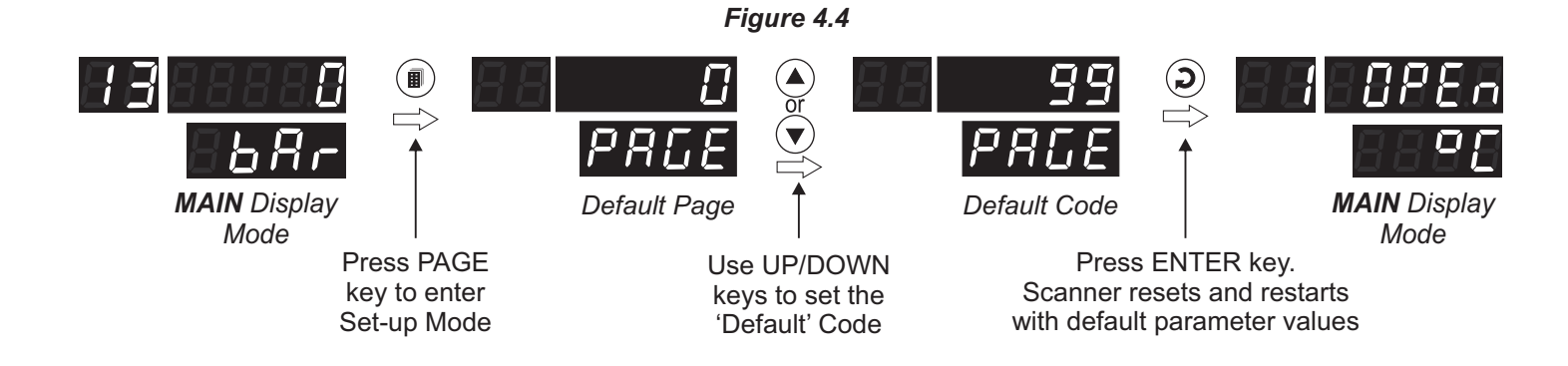

# Section 5 PAGE 12 : CONFIGURATION PARAMETERS

The configuration parameters are listed in Table 5.1 below and are generally required to be set only at the time of installation. Set these parameters appropriately based on the types of Thermocouple / Sensor connected and other application needs.

| Parameter Description                                                                                                    | Settings<br>(Default Value)                                  |  |  |
|----------------------------------------------------------------------------------------------------|--------------------------------------------------------------|--|--|
| ACTUAL NUMBERS OF CHANNELS TO SCAN<br>The numbers of channels actually connected/used for monitoring.<br>This allows skipping unused channels for scanning. Note that only<br>consecutive channels, starting from channel-1, must be used.                                                                                                    | 1 to Max.<br>Available<br>(Default : 8 or 16)                |  |  |
| SENSOR-BREAK PV STATUS5.b - HThis parameter setting allows user to define the alarm behavior<br>under Sensor open condition.UP: Any Alarm set as 'Process High' gets activated.DOWN : Any Alarm set as 'Process Low' gets activated.                                                                                                    | Up Scale<br><b>d</b> n<br>Down Scale<br>(Default : Up Scale) |  |  |
| COMMON INPUT CONFIGURATIONSL.I.n.LIn most applications the Scanner is used to monitor the process<br>value at different points within a closed space (Chamber, Cold<br>Room, etc). Thus the type of sensors and also the measurement<br>resolution and units used are Identical (Common) for all channels.<br>This parameter facilitates eliminating repetitive settings for<br>multiple channels in such cases.Yes : The parameter values for Input type, Resolution and PV<br>Units are applied to all the channels.No: The parameter values for Input type, Resolution and PV<br>Units need to be set independently for each channel.                                                                                                    | No<br><b>YES</b><br>(Default : Yes)                          |  |  |
| SELECT CHANNEL FOR CONFIGURATIONImage: Configure 1Refer Figure 5.1 (a) and 5.1 (b).Image: Configure 1                                                                                                    | 1 to Actual no. of<br>channels to scan<br>(Default : 1)      |  |  |
| INPUT TYPE IN A CONTRACT INPUT TYPE IN A CONTRACT INPUT TYPE IN A CONTRACT IN THE TYPE IN A CONTRACT IN THE TYPE IN THE TYPE IN A CONTRACT IN THE TYPE IN A CONTRACT IN THE TYPE IN THE TYPE IN A CONTRACT IN THE TYPE IN A CONTRACT. INTENTION IN THE TYPE IN A CONTRACT INTO THE TYPE IN THE TYPE IN THE TYPE IN THE TYPE IN THE TYPE IN THE TYPE INTENTIAL INTENTION IN THE TYPE INTENT A CONTRACT. INTENTION INTENT | Refer Table 5.2<br>(Default : Type K)                        |  |  |
| <b>RESOLUTIONr 5 L n</b> Set the process value indication resolution (decimal point). All the<br>resolution based parameters (Alarm setpoint, hysteresis etc.)<br>then follow this resolution setting.                                                                                                    | Refer Table 5.2<br>(Default : 0.1)                           |  |  |

# Table 5.1

| Parameter Description                                                                                                    | Settings<br>(Default Value)                                                                                                    |
|----------------------------------------------------------------------------------------------------|----------------------------------------------------------------------------------------------------|
| PV UNITSLinitSelect Temperature units in °C or °F for Thermocouple or Pt100<br>sensor.For DC Linear input (mA/mV/V), Select appropriate Units from the<br>list in Table 5.3. Note however that the selected Units are for the<br>purpose of indication on Lower Readout only. | Refer Table 5.3<br>(Default : °C)                                                                                                    |
| SIGNAL LOW       5.1.0         (Applicable only for DC Linear Inputs)       The transmitter output signal value corresponding to Range Low process value. For more Description Refer Appendix-A.                                                                              | Input Type         Settings         Default           0 to 20 mA         0.00 to Signal High         0.00           4 to 20 mA         4.00 to Signal High         4.00           0 to 80 mV         0.000 to Signal High         0.00           0 to 1.25 V         0.0000 to Signal High         0.000           0 to 5 V         0.0000 to Signal High         0.000           0 to 10 V         0.000 to Signal High         0.000           1 to 5 V         1.000 to Signal High         1.000                                                            |
| SIGNAL HIGH<br>(Applicable only for DC Linear Inputs)<br>The transmitter output signal value corresponding to Range High<br>process value. For more Description Refer Appendix-A.                                                                                             | Input Type         Settings         Default           0 to 20 mA         Signal Low to 20.00         20.00           4 to 20 mA         Signal Low to 20.00         20.00           4 to 20 mA         Signal Low to 20.00         20.00           0 to 80 mV         Signal Low to 80.00         80.00           0 to 1.25 V         Signal Low to 1.250         1.250           0 to 5 V         Signal Low to 5.000         5.000           0 to 10 V         Signal Low to 5.000         5.000           1 to 5 V         Signal Low to 5.000         5.000 |
| DC RANGE LOW (Applicable only for DC Linear Inputs) The process value corresponding to the Signal Low value from the transmitter. For more Description Refer Appendix-A.                                                                                                    | -1999.9 to 3000.0<br>(Default : 0.0)                                                                                                    |
| DC RANGE HIGH (Applicable only for DC Linear Inputs) The process value corresponding to the Signal High value from the transmitter. For more Description Refer Appendix-A.                                                                                                    | -1999.9 to 3000.0<br>(Default : 100.0)                                                                                                    |
| BOTTOM CLIPPING ENABLE<br>(Applicable only for DC Linear Inputs)<br>Refer Appendix-B.                                                                                                    | Disable<br>Enable<br>(Default : Disable)                                                                                                    |
| BOTTOM CLIPPING<br>(Applicable only for DC Linear Inputs)<br>Refer Appendix-B.                                                                                                    | -1999.9 to Top Clipping<br>Default: 0.0                                                                                                    |

| Parameter Description                                                                                                    | Settings<br>(Default Value)                    |
|----------------------------------------------------------------------------------------------------|------------------------------------------------|
| TOP CLIPPING ENABLELC.E(Applicable only for DC Linear Inputs)Refer Appendix-B.                                                                                                    | ロークロークロークロークロークロークロークロークロークロークロークロークロークロ       |
| TOP CLIPPINGL.C.L.P(Applicable only for DC Linear Inputs)Refer Appendix-B.                                                                                                    | Bottom Clipping to 3000.0<br>(Default : 100.0) |
| OFFSETDF 5 LIn many application, the measured PV at the input requires a<br>constant value to be added or subtracted to obtain a final process<br>value for removing sensor zero error or to compensate known<br>thermal gradient. This parameter is used to remove such errors.Actual (Displayed) PV = Measured PV + Offset for PV. | -1999.9 to 3000.0<br>(Default : 0.0)           |

Table 5.2

| Option   | What it means                                                                            | Range (Min. to Max.)                                                               | Resolution                 |
|----------|------------------------------------------------------------------------------------------|------------------------------------------------------------------------------------|----------------------------|
| EE_J     | Type J Thermocouple                                                                      | 0.0 to +960.0°C / +32.0 to +1760.0°F                                               |                            |
| EE_H     | Type K Thermocouple                                                                      | -200.0 to +1376.0°C / -328.0 to +2508.0°F                                          |                            |
| <u> </u> | Type T Thermocouple                                                                      | -200.0 to +387.0°C / -328.0 to +728.0°F                                            |                            |
| EE_r     | Type R Thermocouple                                                                      | 0.0 to +1771.0°C /+32.0 to +3219.0°F                                               | 0.1 °C/°F                  |
| <u> </u> | Type S Thermocouple                                                                      | 0.0 to +1768.0°C / +32.0 to +3214.0°F                                              |                            |
| <u> </u> | Type B Thermocouple                                                                      | 0.0 to +1826.0°C / +32.0 to +3218.0°F                                              |                            |
| EE_n     | Type N Thermocouple                                                                      | 0.0 to +1314.0°C / +32.0 to +2397.0°F                                              |                            |
| rESu     | Reserved for customer spec<br>above. The type shall be s<br>ordered (optional on request |                                                                                    |                            |
| rtd      | 3-wire, RTD Pt100                                                                        | -199 to +600°C / -328 to +1112°F<br>or<br>-199.9 to +600.0°C / -328.0 to +1112.0°F | 1 °C/°F<br>or<br>0.1 °C/°F |

| Option | What it means                   | Range (Min. to Max.) | Resolution |
|--------|---------------------------------|----------------------|------------|
| 0-20   | 0 to 20mA DC current            |                      |            |
| 4-20   | 4 to 20mA DC current            |                      | 1          |
| 0.080  | 0 to 80mV DC voltage            | 10000 to 20000       | 0.1        |
| rESu   | Reserved - 19999 to 30000 units |                      | 0.001      |
| 1.25   | 0 to 1.25V DC voltage           |                      | units      |
| 5.0    | 0 to 5.0V DC voltage            |                      |            |
| 10.0   | 0 to 10.0V DC voltage           |                      |            |
| 1-5    | 1 to 5.0V DC voltage            |                      |            |

Table 5.3

| Unit Readout | Units              |
|--------------|--------------------|
|              | °C                 |
| F            | °F                 |
| 40           | Kelvin             |
| EU           | Engineering Units  |
| PErc         | Percentage         |
| PRS          | Pascals            |
| <u>FPRS</u>  | Mpascals           |
| [PPRS]       | Kpascals           |
| <u> </u>     | Bar                |
| <u>nb</u> Rr | Milli bar          |
| PS ,         | PSI                |
| Pūcā         | kg/sq cm           |
| <u> 777</u>  | mm water gauge     |
|              | Inches water gauge |
| <u>nīnh</u>  | mm mercury         |
| Lorr         | Torr               |

| Unit Readout | Units                  |
|--------------|------------------------|
| L-H          | Liters per hour        |
| L-n          | Liters per minute      |
| P.r.h        | % Relative Humidity    |
| <u> </u>     | % O <sub>2</sub>       |
| PEDZ         | % CO <sub>2</sub>      |
| PEP          | % Carbon Potential     |
| uolt         | volts                  |
| RAP          | Amps                   |
| <u>ā</u> R   | Milli amps             |
| Γīυ          | Milli Volts            |
| Dhā          | Ohms                   |
| PPā          | Parts per million      |
| <u>r Pā</u>  | Revolutions per pinute |
| <u> </u>     | Milli seconds          |
| SEC          | Seconds                |
|              | Minutes                |
| hrs          | Hours                  |
| РН           | РН                     |
| <u>Р.Р.Н</u> | %PH                    |
| <u> </u>     | Miles per hour         |
| - <u>7</u> 5 | Milli grams            |
| <u>Gr8ā</u>  | Grams                  |
|              | Kilo grams             |

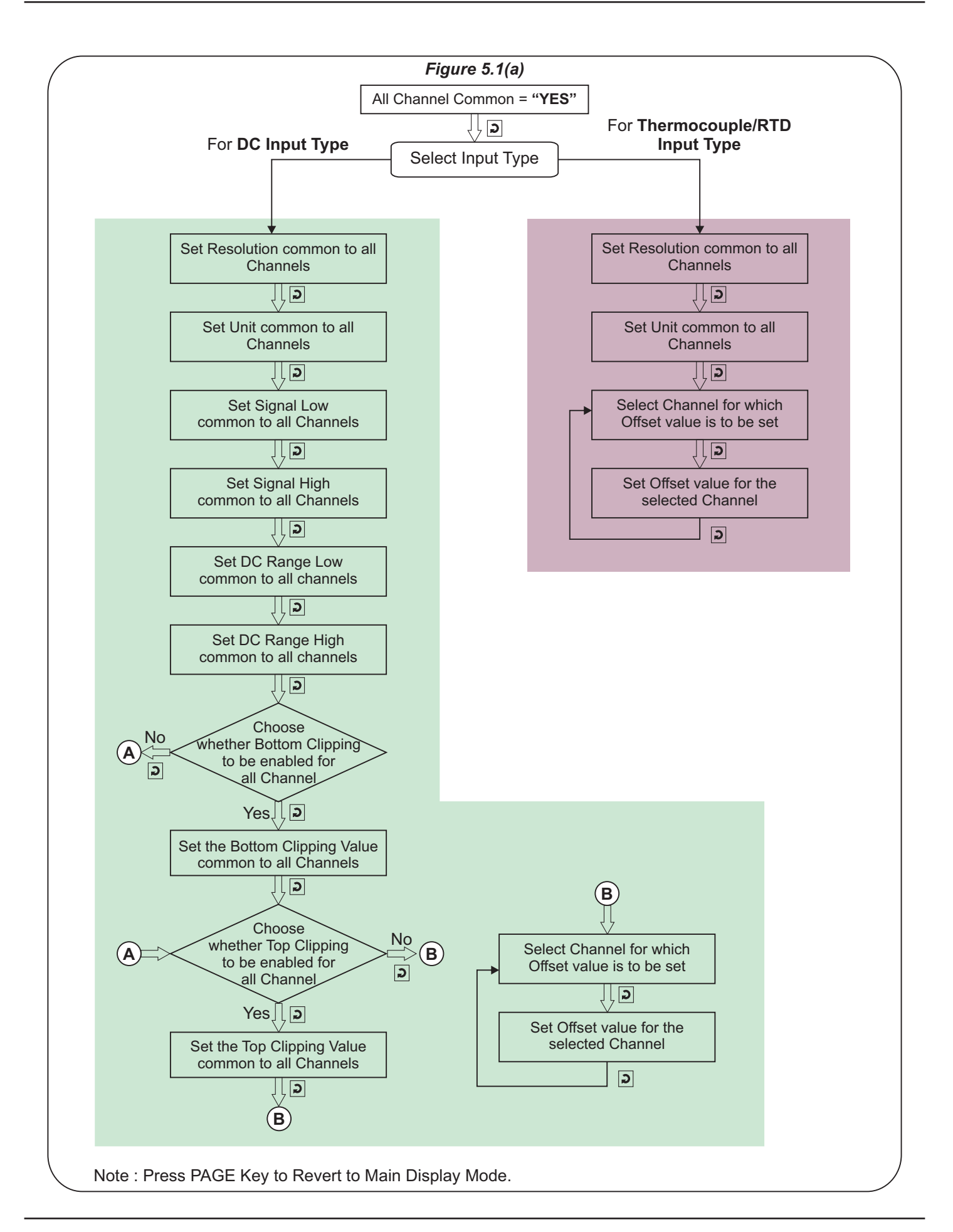

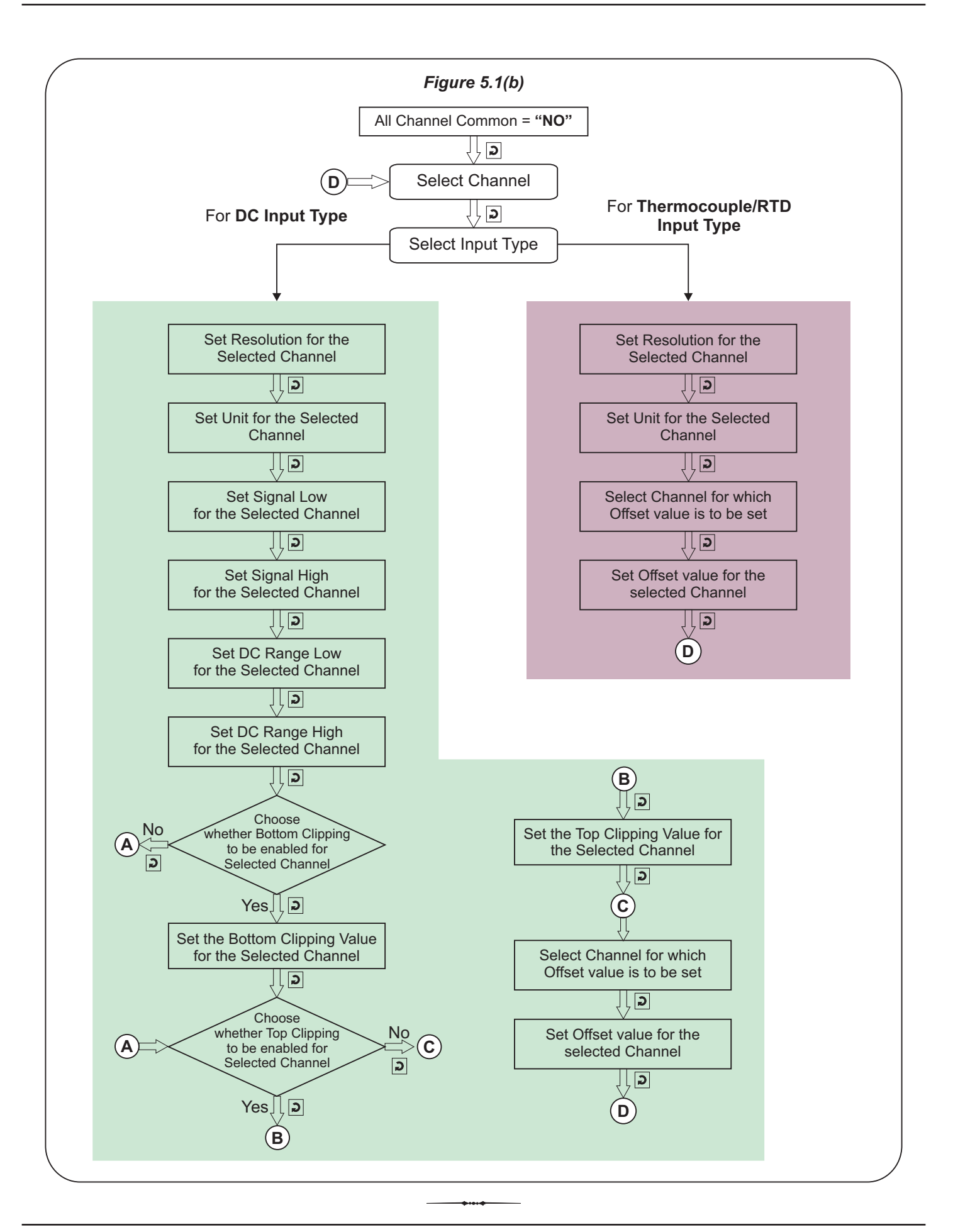

# Section 6 PAGE 11 : ALARM CONFIGURATION PARAMETERS

The parameters presented on this page allow configuring the number of Alarms per channel, the Alarm output function (Audio / Visual or Tripping) and Alarm latching.

| Parameter Description                                                                                                    | Settings<br>(Default Value)                                                                                                    |  |
|----------------------------------------------------------------------------------------------------|----------------------------------------------------------------------------------------------------|--|
| NUMBER OF ALARMS PER CHANNELAL.I.H.The instrument is provided with 4 independently settable soft<br>Alarms per channel. However, the actual number of Alarms<br>required per channel may vary from application to application.<br>This parameter allows selecting the exact number of Alarms<br>                                                                                                    | 1 to 4<br>(Default : 4)                                                                                                    |  |
| SELECT OUTPUT RELAY NUMBER<br>The Scanner features 4 Relay Outputs (RLY-1 to RLY-4) that are<br>mapped to AL-1 to AL-4 of each channel. The relay outputs can be<br>used for either activating Audio/Visual gadgets (Normal Logic) or<br>for Tripping the system being monitored (Reverse Logic). Further<br>the output can be programmed to <u>either</u> switch ON/OFF with<br>Alarm switching (Relay Latch = No) <u>or</u> remain Latched until<br>acknowledged (Relay Latch = Yes).<br>This parameter allows to select 1 out of 4 Relays for 'Logic' and<br>'Latch' parameter setting. | For COMMON Relay Outputs<br>1 to No. of<br>Alarms per channel (Max. 4)<br>For INDIVIDUAL Relay Outputs<br>1 to No. of<br>Channels (Max. 16)<br>(Default : NA) |  |
| RELAY LOGICNormal : The Relay remains ON under Alarm condition; OFF<br>otherwise. Useful for activating Audio (like hooter) or<br>Visual (like lamp) gadget.Reverse : The Relay remains OFF under Alarm condition; ON<br>otherwise. Useful for Tripping the system under<br>monitoring.                                                                                                    | normal<br>rEu<br>(Default : Normal)                                                                                                    |  |
| RELAY LATCH <i>LLLE</i> No       : The Relay switches ON or OFF with Alarm activation or de-<br>activation.         Yes       : The Relay Output switches (ON for Normal Logic / Off for<br>Reverse logic) upon Alarm activation. However, Alarm de-<br>activation does not affect the Relay status. The Relay<br>status can only be regained by pressing acknowledge key<br>provided the Alarm has de-activated.                                                                                                    | No<br><b>YES</b><br>(Default : No)                                                                                                    |  |

# Table 6.1

# Section 7 PAGE 10 : ALARM SETTING PARAMETERS

The Alarm setting parameters define how the alarm will function with respect to process value variations.

# Table 7.1

| Parameter Description                                                                                                    | Settings<br>(Default Value)                                             |
|----------------------------------------------------------------------------------------------------|-------------------------------------------------------------------------|
| CHANNEL NUMBER                                                                                                    | 1 to Max.<br>Channels<br>(Default : NA)                                 |
| ALARM NUMBER<br>Select the Alarm Number whose parameters are to be set.                                                                                                    | 1 to User<br>Selected Alarm<br>(Default : NA)                           |
| ALARM TYPE       LYPE         None       : Disable the Alarm.         Process Low       : The Alarm activates when the PV equals or falls below the 'Alarm Setpoint' value.         Process High       : The Alarm activates when the PV equals or exceeds the 'Alarm Setpoint' value. | None<br>None<br>P_Lo<br>Process Low<br>Process High<br>(Default : None) |
| ALARM SETPOINT 5P<br>This parameter value sets the Process High or Process Low limit<br>for Alarm.                                                                                                    | Min. to Max. of selected<br>input type range<br>(Default : 0)           |
| ALARM HYSTERISIS HYSTER<br>This parameter value sets a differential (dead) band between the<br>ON and OFF Alarm states. Keep it large enough to avoid frequent<br>switching of the Alarm relay near setpoint.                                                                          | 0.1 to 3000.0<br>(Default : 2.0)                                        |
| ALARM INHIBITYes : The Alarm activation is suppressed until the PV is within<br>Alarm limits from the time the Scanner is switched ON. This<br>allows suppressing the Alarm during the start-up conditions.No: The Alarm is not suppressed during the start-up conditions.             | No<br><b>YES</b><br>(Default : No)                                      |

The Scanner may have up to 16 Channels and each Channel may have up to 4 Alarms. In order to set the Alarm parameters for a specific Alarm, the Alarm must first be identified by its number (1 to 4) and the Channel number (1 to 16) to which it belongs. The parameters listed in this page include Channel number selection followed by Alarm number selection, followed by Alarm parameters. Refer Figure 7.1 below for the navigation diagram. Figure 7.1 Select Channel Number (1 to 16) J Select Alarm Number (1 to 4) JJ Set 'Type' for the selected Alarm J 🕽 Set 'Setpoint' for the selected Alarm 1, 5 Set 'Hysterisis' for the selected Alarm J 🕽 Set 'Inhibit' for the selected Alarm Э Note : Press PAGE Key to Revert to Main Mode.

# Section 8 PAGE 13 : SUPERVISORY PARAMETERS

The Scanner incorporates utility feature like monitoring the channels for the highest / lowest PV and optionally serial communication port for interfacing with PC. The parameters for these features are listed on PAGE-13.

| Table 8.1                                                                                                    |                                                                                                    |  |  |  |
|----------------------------------------------------------------------------------------------------|----------------------------------------------------------------------------------------------------|--|--|--|
| Parameter Description                                                                                                    | Settings<br>(Default Value)                                                                                                    |  |  |  |
| BAUD RATE brits parameter defines the communication speed expressed in "Bits per Second" (bps). The settable values are 2400, 4800, 9600, 19200, 38400 and 57600. The Baud Rate must be set to match the Baud rate set for the Master Device.                                                                                                    | 2.400         4800         9600         19200         38400         57.6         57600                                                                                            |  |  |  |
| PARITY PARITY PARITY This parameter is a part of communication protocol and helps detecting communication errors. The settable values are 'None', 'Even' and 'Odd'. The parity type must be set to match the parity type set for the Master Device.                                                                                                    | nnNoneEEEIIIIIIIIIIIIIIIIIIIIIIIIIIIIIIIIIIIIIIIIIIIIIIIIIIIIIIIIIIIIIIIIIIIIIIIIIIIIIIIIIIIIIIIIIIIIIIIIIIIIIIIIIIIIIIIIIIIIIIIIIIIIIIIIIIIIIIIIIIIIIIIIIIIIII <td< td=""></td<> |  |  |  |
| SERIAL ID <b>i</b> d<br>This parameter assigns an identification number for the<br>communication with Master Device. The Master Device uses this<br>ID to uniquely address the instrument for data transactions. The<br>settable values are from 1 to 247.                                                                                                    | 1 to 247<br>(Default : 1)                                                                                                    |  |  |  |
| SERIAL DELAY 5.3.2.4<br>Response Delay is the added turn around delay applied between<br>message receipt by the Scanner and its response to the host. A<br>fixed amount of delay is already present. Some host software or<br>signal converters require added delay to work properly. If you fail<br>to communicate with the module or have a high degree of<br>communication errors, try increasing the response delay time. | 0 to 90 mS<br>In Steps of 10 mS<br>(Default : 0 mS)                                                                                                    |  |  |  |
| SERIAL WRITE PERMISSION       Lon.E         Yes : The Read/Write parameters can be accessed for both reading and writing.       No : The Read/Write parameters can only be accessed for reading. That is the parameter values cannot be altered through serial communication.                                                                                                    | No<br><b>HES</b><br>(Default : No)                                                                                                    |  |  |  |

# Table 8.1

# APPENDIX A DC LINEAR SIGNAL INTERFACE

This appendix describes the parameters required to interface process transmitters that produce Linear DC Voltage (mV/V) or Current (mA) signals in proportion to the measured process values. A few examples of such transmitters are;

- 1. Pressure Transmitter producing 4 to 20 mA for 0 to 5 psi
- 2. Relative Humidity Transmitter producing 1 to 4.5 V for 5 to 95 %RH
- 3. Temperature Transmitter producing 0 to 20 mA for -50 to 250 °C

The instrument (indicator / controller / recorder) that accepts the linear signal from the transmitter computes the measured process value by solving the mathematical equation for Straight-Line in the form:

Y = mX + C

Where;

- X: Signal Value from Transmitter
- Y: Process Value Corresponding to Signal Value X
- C: Process Value Corresponding to X = 0 (Y-intercept)
- m: Change in Process Value per unit Change in Signal Value (Slope)

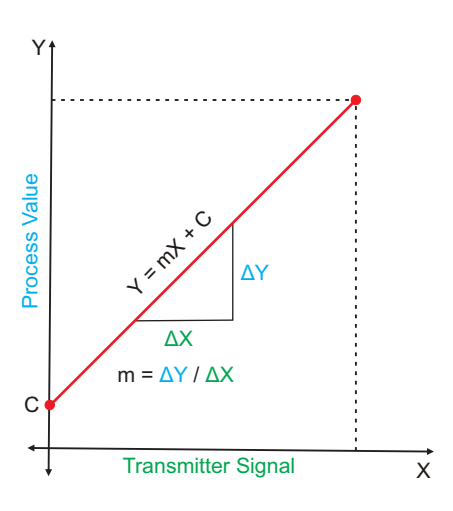

As is evident from the aforementioned transmitter examples, different transmitters produce signals varying both in *Type* (mV/V/mA) and *Range*. Most PPI instruments, thus, provide programmable Signal Type and Range to facilitate interface with a variety of transmitters. A few industry standard signal types and ranges offered by the PPI instruments are: 0-80mV, 0-5 V, 1-5 V, 0-10V, 0-20 mA, 4-20 mA, etc.

Also, the output signal range (e.g. 1 to 4.5 V) from different transmitters corresponds to different process value range (e.g. 5 to 95 %RH); the instruments thus also provide facility for programming the measured process value range with programmable Resolution.

The linear transmitters usually specify two signal values (Signal Low and Signal High) and the corresponding Process Values (Range Low and Range High). In the example Pressure Transmitter above; the Signal Low, Signal High, Range Low & Range High values specified are: 4 mA, 20 mA, 0 psi & 5 psi, respectively.

In summary, the following 6 parameters are required for interfacing Linear Transmitters:

- 1. Input Type : Standard DC Signal Type in which the transmitter signal range fits (e.g. 4-20 mA)
- 2. Signal Low : Signal value corresponding to Range Low process value (e.g. 4.00 mA)
- 3. Signal High : Signal value corresponding to Range High process value (e.g. 20.00 mA)
- 4. PV Resolution : Resolution (least count) with which to compute process value (e.g. 0.01)
- 5. Range Low : Process value corresponding to Signal Low value (e.g. 0.00 psi)
- 6. Range High : Process value corresponding to Signal High value (e.g. 5.00 psi)

The following examples illustrate appropriate parameter value selections.

#### Example 1: Pressure Transmitter producing 4 to 20 mA for 0 to 5 psi

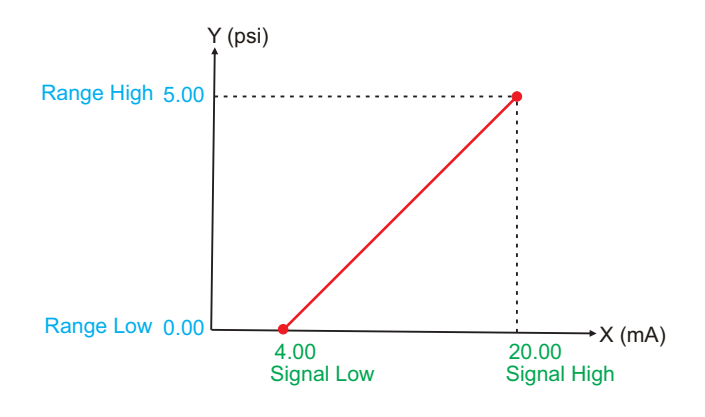

| Presume the p                                   | ore | ssure is to be measured |  |
|-------------------------------------------------|-----|-------------------------|--|
| with 0.01 Resolution, that is 0.00 to 5.00 psi. |     |                         |  |
| Input Type                                      | :   | 4-20 mA                 |  |
| Signal Low                                      | :   | 4.00 mA                 |  |
| Signal High                                     | :   | 20.00 mA                |  |
| <b>PV</b> Resolution                            | :   | 0.01                    |  |
| Range Low                                       | :   | 0.00                    |  |
| Range High                                      | :   | 5.00                    |  |
| _                                               |     |                         |  |

# Example 2: Relative Humidity Transmitter producing 1 to 4.5 V for 5 to 95 %RH

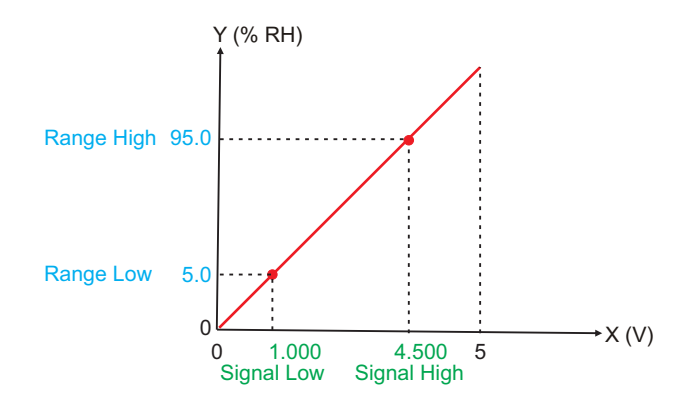

| Presume the humidity is to be measured with 0.1 Resolution, that is 0.0 to 100.0 %. |           |  |  |
|-------------------------------------------------------------------------------------|-----------|--|--|
| Input Type                                                                          | : 0-5 V   |  |  |
| Signal Low                                                                          | : 1.000 V |  |  |
| Signal High                                                                         | : 4.500 V |  |  |
| <b>PV</b> Resolution                                                                | : 0.1     |  |  |
| Range Low                                                                           | : 5.0     |  |  |
| Range High                                                                          | : 95.0    |  |  |
|                                                                                     |           |  |  |

# Example 3: Temperature Transmitter producing 0 to 20 mA for -50 to 250 °C

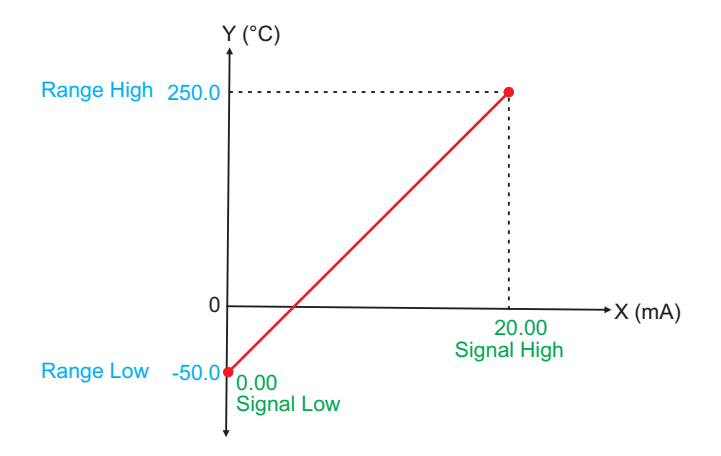

| Presume the Temperature is to be measured with 0.1 Resolution, that is -50.0 to 250.0°C. |            |  |  |
|------------------------------------------------------------------------------------------|------------|--|--|
| Input Type                                                                               | : 0-20 mA  |  |  |
| Signal Low                                                                               | : 0.00 mA  |  |  |
| Signal High                                                                              | : 20.00 mA |  |  |
| <b>PV</b> Resolution                                                                     | : 0.1      |  |  |
| Range Low                                                                                | : -50.0    |  |  |
| Range High                                                                               | : 250.0    |  |  |

# APPENDIX B BOTTOM / TOP CLIPPING

For mA/mV/V inputs the measured PV is a scaled value between the set values for 'PV Range Low' and 'PV Range High' parameters corresponding to the Signal Minimum and Signal Maximum values respectively. Refer Appendix A.

The Figure B.1 below illustrates an example of flow rate measurement using a transmitter / transducer producing a signal range of 4 - 20 mA corresponding to 0.0 to 100.0 Liters per Minute (LPM).

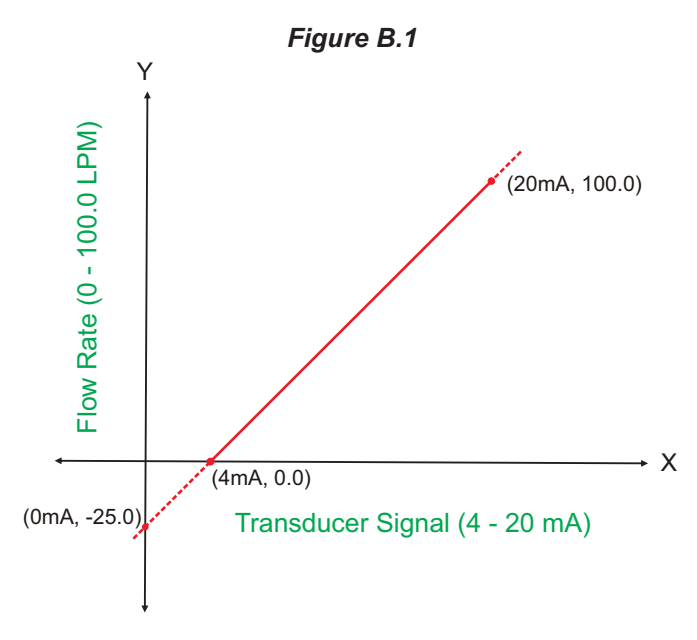

If this transmitter is to be used for a system having a flow rate range of 0.0 to 75.0 LPM then the actual useful signal range from the example transmitter is 4 mA (~ 0.0 LPM) to 16 mA (~ 75.0 LPM) only. If no Clipping is applied on the measured flow rate then the scaled PV will also include 'out-of-range' values for the signal values below 4 mA and above 16 mA (may be due to open sensor condition or calibration errors). These out-of-range values can be suppressed by enabling the Bottom and/or Top Clippings with appropriate Clip values as shown in figure B.2 below.

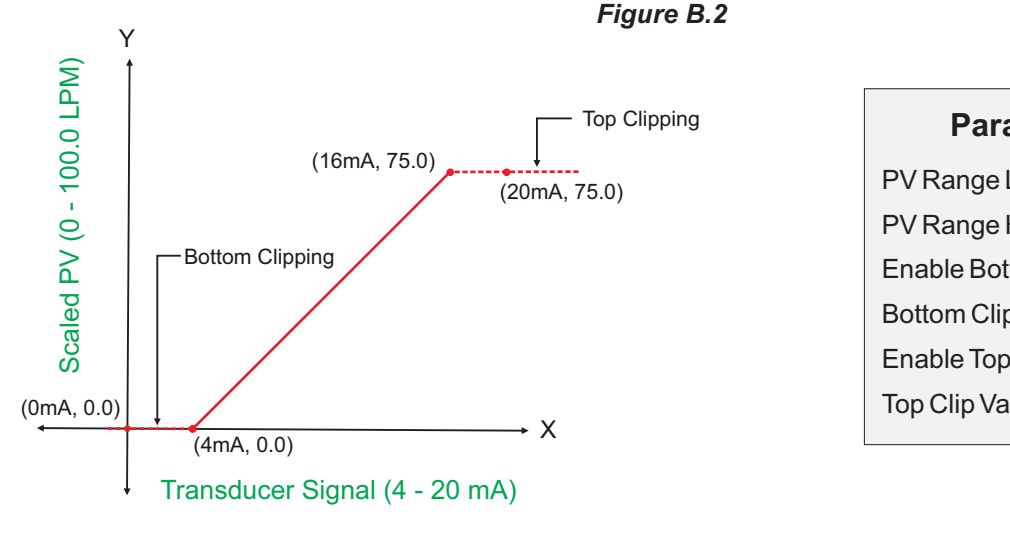

| Parameter Values       |         |  |  |  |
|------------------------|---------|--|--|--|
| PV Range Low           | : 0.0   |  |  |  |
| PV Range High          | : 100.0 |  |  |  |
| Enable Bottom Clipping | : Yes   |  |  |  |
| Bottom Clip Value      | : 0.0   |  |  |  |
| Enable Top Clipping    | : Yes   |  |  |  |
| Top Clip Value         | : 75.0  |  |  |  |
|                        |         |  |  |  |

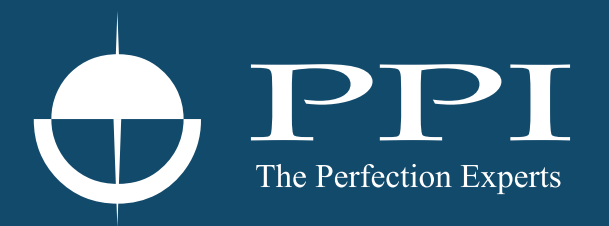

# **Process Precision Instruments**

101, Diamond Industrial Estate, Navghar, Vasai Road (E), Dist. Palghar - 401 210.Maharashtra, India
Sales : 8208199048 / 8208141446
Support : 07498799226 / 08767395333
sales@ppiindia.net, support@ppiindia.net

n

C

Ī

a

n

p

D